# Tutoriel : Problème d'Extension Grisée en V20 €∩cor

Si votre extension 3CX V20 apparaît en grisé alors que vous êtes bien connecté, ce tutoriel vous guidera pas à pas pour résoudre ce problème.

## 1. Constatation du Problème

- Situation : Vous êtes connecté à 3CX V20, mais toutes les extensions apparaissent en "non-enregistré" (grisé). Vous ne pouvez pas recevoir d'appels.
- Cause principale :
  - Les notifications du navigateur ne sont pas activées, empêchant ainsi la réception d'appels.

## 2. Solution sur Google Chrome

## Étape 1 : Accéder aux paramètres

- 1. Ouvrez Google Chrome.
- 2. Cliquez sur les trois petits points en haut à droite.
- 3. Sélectionnez Paramètres.

## Étape 2 : Modifier les autorisations de notifications

- 1. Allez dans Confidentialité et sécurité.
- 2. Sélectionnez Paramètres des sites.
- 3. Cliquez sur Notifications.
- 4. Ajoutez le lien FQDN de votre 3CX dans la liste des sites autorisés.
- 5. Cliquez sur Ajouter.

L'extension devrait apparaître en vert, indiquant qu'elle est bien enregistrée et prête à recevoir des appels.

## 3. Solution sur Microsoft Edge

## Étape 1 : Accéder aux paramètres

- 1. Ouvrez Microsoft Edge.
- 2. Cliquez sur les trois petits points en haut à droite.
- 3. Sélectionnez Paramètres.

## Étape 2 : Modifier les autorisations de notifications

- 1. Allez dans Cookies et autorisations des sites.
- 2. Sélectionnez Notifications.
- 3. Ajoutez le lien FQDN de votre 3CX.
- 4. Cliquez sur Ajouter.

## L'extension passe en vert, indiquant qu'elle est bien enregistrée.

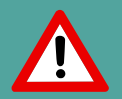

#### Remarque Importante

Firefox ne prend plus en charge les notifications en V20 de 3CX.